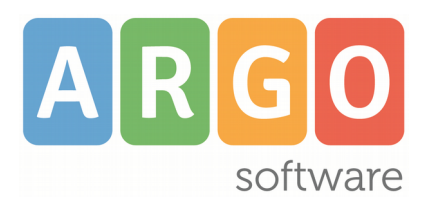

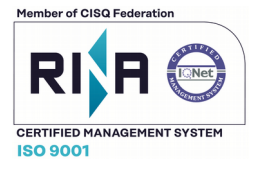

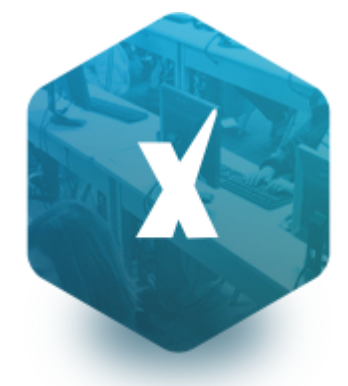

Scuola**Next** 

Manuale d'uso Modulo Famiglie

versione 03/04/2018

### Sommario

ARGO

| Premessa                                     | 4  |
|----------------------------------------------|----|
| Profili di Accesso ai servizi                | 4  |
| Modulo Famiglia                              | 5  |
| Distinzione tra accesso Genitori e Alunni    | 5  |
| Accesso genitori:                            | 5  |
| Accesso Alunni                               | 5  |
| Istruzioni per il primo accesso a Scuolanext | 6  |
| Servizi Alunno                               |    |
| Dati Anagrafici                              |    |
| Curriculum                                   |    |
| Tasse                                        | 9  |
| Assenze                                      | 9  |
| Voti Giornalieri                             |    |
| Note Disciplinari                            |    |
| Scrutinio                                    |    |
| Corsi di Recupero                            |    |
| Richiesta Certificati                        | 13 |
| Curriculum per Click-lavoro                  | 15 |
| Servizi Classe                               |    |
| Compiti Assegnati                            | 19 |
| Argomento Lezioni                            | 20 |
| Tabellone Voti Classe                        | 20 |
| Orario Scolastico                            | 21 |
| Eletti consigli di Classe                    | 21 |
| Eletti consiglio di istituto                 | 22 |
| Ricevimento Docenti                          | 22 |
| Come Funziona                                | 22 |
| Docenti Classe                               | 24 |
| Promemoria di classe                         | 25 |
|                                              |    |

ARGO

| Documenti                                   | 26 |
|---------------------------------------------|----|
| Bacheca                                     | 26 |
| Bacheca Scuole e di Classe                  | 26 |
| Bacheca dei Documenti Personali             | 27 |
| Pagellino                                   | 27 |
| Stampa in locale del Pagellino              | 28 |
| Pagella e Scheda di Religione               | 28 |
| Condivisione con i Docenti (Accesso Alunno) | 29 |
| Upload                                      |    |
| Orientamento                                | 31 |
| Utilità                                     | 31 |
| Cambio Password                             | 31 |
| Modifica Dati Anagrafici                    | 31 |
| Area Pubblica                               | 32 |

### Premessa

ARGO

Con **ARGO-ScuolaNEXT**, L'innovativo e rivoluzionario software di ARGO, è possibile interagire in tempo reale con tutti i dati che la scuola vuole rendere disponibili al docente scolastico, alla segreteria, ai docenti e alle famiglie attraverso un qualsiasi accesso a internet.

**ARGO-ScuolaNEXT** attinge i dati in tempo reale dal sistema informativo della scuola collegandosi <u>direttamente tramite</u> <u>WEB</u> agli archivi della scuola, <u>senza il supporto di programmi esterni di connessione da installare sul server scolastico.</u>

ScuolaNEXT <u>consente di operare tutte le attività attinenti la gestione del registro</u> (di classe, personale del docente e registro delle conoscenze/abilità) <u>in un ambiente unico</u>, senza mai dovere uscire dalla finestra di lavoro. Tutte le funzioni necessarie alle attività del docente, <u>sono subito a portata di click e immediatamente disponibili</u>.

Con **ARGO-ScuolaNEXT** la scuola non deve ricaricare o trasferire i dati su nuovi archivi e non deve creare files diversi da quelli esistenti, deve semplicemente collegare a internet un qualunque P.C. o tablet che supporti il browser Mozilla Firefox.

Con **ARGO-ScuolaNEXT** i dipendenti abilitati dal dirigente possono visualizzare i propri dati contabili, di servizio e delle assenze.

Con **ARGO-ScuolaNEXT**, nessuna complicazione, nessun costoso servizio di internet-provider, nessun hardware specifico, nessun lavoro suppletivo del personale di segreteria... per aprire le porte di ogni scuola sono sufficienti un comune PC, la connessione ad internet e il software **ARGO-ScuolaNEXT**.

La sicurezza e la privacy, nonché le diverse tipologie di dati consultabili in funzione delle prerogative di accesso (Docente, Docente, Famiglia etc.), sono controllati da ScuolaNEXT mediante chiavi d'accesso individuali, generate da una apposita procedura interna e comunicabili ai destinatari a mezzo posta elettronica o cartacea.

Le richieste provenienti dalle utenze sono indirizzate ai nostri server, che fanno da intermediari dei flussi dati informatici e garantiscono protezione e affidabilità funzionale.

Infine, i dati immessi e quelli ricevuti vengono cifrati durante il loro intero percorso telematico al fine di impedirne qualsiasi manipolazione.

### Profili di Accesso ai servizi

Esistono vari profili di accesso ai servizi che Argo ScuolaNEXT gestisce e sono i seguenti.:

- Dirigente
- Assistente / Educatore
- Docente
- Personale\_Ata
- Genitore / Alunno (modulo famiglie)

In questo manuale ci occuperemo specificamente delle funzionalità del modulo famiglie.

### **Modulo Famiglia**

ARGO

Accedono al modulo famiglie, con funzioni differenti, sia le utenze profilate su Scuolanext come Genitore che come Alunno.

E' inoltre possibile accedere alle funzioni del modulo famiglia su WEB, anche dal proprio Smartphone, scaricando l' l'APP gratuita DIDUP Famiglia, disponibile sia per Android che per Apple.

### Distinzione tra accesso Genitori e Alunni

E' importante definire bene, le differenze che contraddistinguono gli accessi di tipo GENITORE da quelli di tipo ALUNNO.

### Accesso genitori:

- Verificano i dati anagrafici; consultano il curriculum scolastico e la situazione pagamento tasse scolastiche dei propri figli.
- Osservano le assenze/ritardi/permessi e giustificazioni per mese, per giorno, per materia e ottengono le relative elaborazioni statistiche; se previsto dalla scuola, giustificano le assenze ai propri figli.
- Verificano l'andamento generale del profitto dei propri figli. Visionano eventuali note disciplinari.
- Se previsto dalla scuola, visionano il tabellone dei voti, delle Valutazioni Intermedie e degli Scrutini Finali;
- Visionano e stampano la Pagella Digitale, il Pagellino e la Scheda di Religione. Danno conferma ufficiale di presa visione al dirigente scolastico (anche tramite PIN, se gestito dalla scuola);
- Accedono all'orario delle lezioni delle classi; alle adozioni dei libri di testo;
- Usufruiscono della bacheca della scuola, dei docenti e delle classi;
- Visualizzano il registro delle valutazioni giornaliere inserite dai professori attraverso ScuolaNEXT e gli argomenti trattati in classe (se previsto dal dirigente Scolastico e dai docenti);
- Gestiscono autonomamente la prenotazione del ricevimento docenti.
- Richiedono la stampa di certificazioni alla scuola e ne controllano lo stato di avanzamento.
- Non gestiscono la condivisione dei documenti con i docenti (prerogativa dell'accesso ALUNNO)

#### Accesso Alunni

Il profilo di accesso dedicato agli alunni, differisce da quello dei genitori in determinati ambiti:

• Gestiscono le funzioni di CONDIVISIONE DOCUMENTI con i docenti.

- Non possono giustificare le assenze, tranne nel caso di <u>alunni maggiorenni</u> (su Alunni Web, deve essere stata attivata l'opzione Autorizzato a giustificare le assenze nella finestra anagrafe).
- <u>Non</u> possono prenotare i colloqui con i docenti, tranne nei casi in cui il preside lo abbia espressamente previsto, attivando l'opzione: <u>consenti agli alunni di prenotare i collogui con i docenti.</u>
- Non gestiscono la presa visione dei documenti ufficiali, né quella delle proprie note disciplinari.

#### Istruzioni per il primo accesso a Scuolanext

Per accedere al servizio le famiglie dovranno collegarsi ad Internet digitando l'apposito indirizzo web <u>che è stato</u> <u>comunicato dalla scuola, insieme alla password d'accesso temporanea.</u>

|                                                                                                    | Area riservata<br>alle famiglie<br>Bervenuti nell'area di ScuolaNext riservata alle<br>famiglie. Potrai visualizzare le informazioni relative ai<br>voti, alle assenze, ai messaggi indirizzati alle famiglie<br>e tanto altro. |
|----------------------------------------------------------------------------------------------------|----------------------------------------------------------------------------------------------------|
| SCUOLANEXT                                                                                                    | Codice Scuola                                                                                                    |
|                                                                                                    | Utente                                                                                                    |
| Qualora non si riuscisse ad accedere al sistema è<br>consigliabile provare a svuotare la cache del Browser.<br>Se non hai ancora ricevuto il tuo nome utente e la<br>password sei pregato di contattare gli uffici di segreteria<br>della tua scuola. | ******                                                                                                    |
|                                                                                                    | A R G O Guida Entra                                                                                                    |

Dopo avere inserito l'Identificativo utente e la password, cliccare su Entra.

Ricordiamo che le funzioni di creazione, modifica e cancellazione degli account di Scuolanext di Genitori e Alunni sono inserite tra le opzioni di accesso del Dirigente Scolastico.

Al primo accesso il programma avvia una funzione di cambio e personalizzazione obbligatoria, delle credenziali di accesso.

È possibile definire qualsiasi identificativo/password, rispettando però le seguenti condizioni:

<u>Identificativo</u>: non si può specificare un identificativo già scelto in precedenza da un altro utente nella scuola; il programma in questo caso darà un avviso e l'utente dovrà sceglierne un altro.

*Password*: deve avere una dimensione minima di **8** caratteri e può contenere numeri o lettere (si suggerisce di non utilizzare caratteri speciali)

|      | -   |  |
|------|-----|--|
|      | Lam |  |
| luiu | ган |  |
|      |     |  |

| s | C | П | 0 | 14 | 1.1 | Ξ | X |  |
|---|---|---|---|----|-----|---|---|--|

#### Cambio Dati Primo Accesso

ARGO

|                       | i                   |                        |                     |
|-----------------------|---------------------|------------------------|---------------------|
| Nominativo Utente:    | BALLERINI BARBARA   | Identificativo Utente: | 059c36320d36431d    |
| Nuovi Dati di Accesso |                     |                        |                     |
| Identificativo Utente | ballerini.barbara   |                        |                     |
| Nuova Password        | •••••               | Conferma Password      | •••••               |
| Email                 | ballerini@email.com | Conferma Email         | ballerini@email.com |
|                       |                     |                        |                     |
|                       |                     |                        |                     |
|                       |                     |                        |                     |
|                       |                     |                        |                     |

|  |  | ОК |
|--|--|----|
|  |  |    |

Una volta rientrati con le credenziali definitive e completata l'autenticazione immettendo il codice fiscale del proprio figlio (richiesto solo la prima volta), l'utente potrà accedere ai servizi disponibili, i quali vengono riportati in un apposito pannello nella parte sinistra dello schermo.

Tramite il pulsante accanto al riquadro di classe, è possibile connettersi ai dati di un anno scolastico precedente.

| Classe: 4SEN SERALE SERVIZI PER L'ENOGASTRONOMIA SERALE PROFILE         Anno       Classe         2011/2012       82SE Z - IDONEITA'         2012/2013       3SEN SERALE SERVIZI PER L'ENOGASTRONOMIA SERALE PROFILE         2012/2013       82sen Z - IDONEITA'         2013/2014       4SEN SERALE SERVIZI PER L'ENOGASTRONOMIA SERALE PROFILE | Alunno: BALLERINI BARBARA                                       |           |                                                         |
|----------------------------------------------------------------------------------------------------|-----------------------------------------------------------------|-----------|---------------------------------------------------------|
| Anno         Classe           2011/2012         82SE Z - IDONEITA'           2012/2013         3SEN SERALE SERVIZI PER L'ENOGASTRONOMIA SERALE PROFLE           2012/2013         82sen Z - IDONEITA'           2013/2014         4SEN SERALE SERVIZI PER L'ENOGASTRONOMIA SERALE PROFLE                                                         | Classe: 4SEN SERALE SERVIZI PER L'ENOGASTRONOMIA SERALE PROF.LE | -         |                                                         |
| 2011/2012       82SE Z - IDONEITA'         2012/2013       3SEN SERALE SERVIZI PER L'ENOGASTRONOMIA SERALE PROFLE         2012/2013       82sen Z - IDONEITA'         2013/2014       4SEN SERALE SERVIZI PER L'ENOGASTRONOMIA SERALE PROFLE                                                                                                    |                                                                 | Anno      | Classe                                                  |
| 2012/2013       3SEN SERALE SERVIZI PER L'ENOGASTRONOMIA SERALE PROFLE         2012/2013       82sen Z - IDONEITA'         2013/2014       4SEN SERALE SERVIZI PER L'ENOGASTRONOMIA SERALE PROFLE                                                                                                    |                                                                 | 2011/2012 | 82SE Z - IDONEITA'                                      |
| 2012/2013     82sen Z - IDONEITA'       2013/2014     4SEN SERALE SERVIZI PER L'ENOGASTRONOMIA SERALE PROF.LE                                                                                                    |                                                                 | 2012/2013 | 3SEN SERALE SERVIZI PER L'ENOGASTRONOMIA SERALE PROF.LE |
| 2013/2014 4SEN SERALE SERVIZI PER L'ENOGASTRONOMIA SERALE PROFLE                                                                                                    |                                                                 | 2012/2013 | 82sen Z - IDONEITA'                                     |
|                                                                                                    |                                                                 | 2013/2014 | 4SEN SERALE SERVIZI PER L'ENOGASTRONOMIA SERALE PROF.LE |
| 2014/2015 5SEN SERALE SERVIZI PER L'ENOGASTRONOMIA SERALE PROF.LE                                                                                                    |                                                                 | 2014/2015 | 5SEN SERALE SERVIZI PER L'ENOGASTRONOMIA SERALE PROF.LE |
|                                                                                                    |                                                                 |           |                                                         |

Inoltre, in caso di genitori con più figli nell'anno selezionato frequentanti la stessa scuola, è possibile optare cliccando in corrispondenza del nominativo dell'alunno per selezionare il figlio interessato alla consultazione.

### Servizi Alunno

La funzioni presenti in questo gruppo di servizi consentono al genitore (e allo stesso alunno) di vedere in dettaglio la situazione scolastica e curriculare dell'alunno singolo alunno della scuola.

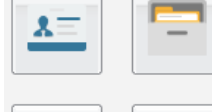

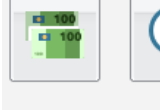

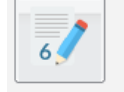

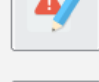

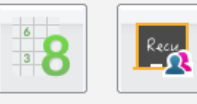

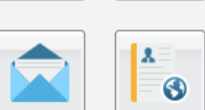

**Dati Anagrafici** 

#### Visualizza i dati anagrafici dell'alunno.

| Dati Anagrafici                  |                      | ×                         |
|----------------------------------|----------------------|---------------------------|
| Cognome: BALLERINI               | Nome:                | BARBARA                   |
| Data di Nascita: 22/05/1982      | Sesso:               | 🔘 Maschio 🔘 Femmina       |
| Codice Fiscale: BLLBBR82E62D612U | Comune di Nascita:   | FIRENZE                   |
| Cittadinanza: ITALIANA           | Comune di Residenza: | Figline e incisa Valdarno |
| Cap: 50063                       | Via:                 | VIA DEL PONTEROSSO, 110   |
| Telefono:                        |                      |                           |

### Curriculum

Visualizza il curriculum scolastico dell'alunno. I campi media ed esito vengono visualizzati se la scuola ha deciso di rendere visualizzabili i voti per l'anno corrente.

| A   | R G O<br>software | SCUOLANEXT                                              |         | 50    |            | Modulo Fan |
|-----|-------------------|---------------------------------------------------------|---------|-------|------------|------------|
|     |                   |                                                         |         |       |            |            |
| Cur | riculum Alunno    |                                                         |         |       | ×          |            |
|     | Anno              | Classe                                                  | Credito | Media | Esito      |            |
| B   | 2011/2012         | 82SE Z - IDONEITA'                                      |         | 7.20  | IDONEO     |            |
| Θ   | 2012/2013         | 3SEN SERALE SERVIZI PER L'ENOGASTRONOMIA SERALE PROF.LE | 6       | 7.33  | PROMOSSO/A |            |
|     | 2012/2013         | 82sen Z - IDONEITA'                                     | 0       | 0.00  |            |            |
| Θ   | 2013/2014         | 4SEN SERALE SERVIZI PER L'ENOGASTRONOMIA SERALE PROF.LE | 5       | 7.86  | PROMOSSO/A |            |
|     | 2014/2015         | 5SEN SERALE SERVIZI PER L'ENOGASTRONOMIA SERALE PROF.LE |         |       |            |            |

#### NOTA BENE:

Media ed Esito sono visualizzati SOLO se il dirigente ha messo i voti dello Scrutini Finale in modalità "Visibile alle Famiglie".

Sono <u>visualizzati solo gli anni scolastici attinenti al periodo corrente e a quelli precedenti.</u> Se per esempio ci si trova ad Agosto del 2014, anche se la scuola ha già attivato l'anno 2015/16 non verrà visualizzato fino all'inizio dell'anno scolastico ufficiale, deciso dalla scuola.

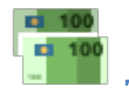

#### Tasse

Visualizza le tasse pagate dalle famiglie, quelle esonerate e quelle non ancora saldate.

| Tasse Alunno        |           |      |          |          |                 | ×          |
|---------------------|-----------|------|----------|----------|-----------------|------------|
| Tassa               | Imp.Tassa | Rata | Imp.Rata | Scadenza | Stato Pagamento | Imp.Pagato |
| CONTRIBUTO IPSSAR   | 140.00    | 1    | 140,00   |          | Non pagato      | 140,00     |
| A - TASSA FREQUENZA | 15.13     | 1    | 15,13    |          | Pagato          | 15,13      |

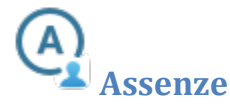

Visualizza le assenze e i ritardi giornalieri dell'alunno. In modalità accesso genitore, è inoltre possibile anche giustificare

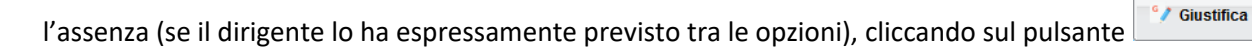

La giustificazione, è altresì consentita, agli alunni maggiorenni, per i quali è stata opzionata la possibilità di giustificarsi, nella finestra dei dati anagrafici su Alunni WEB.

ARGO so

|     |     |  | /    |  |
|-----|-----|--|------|--|
| 1.1 | 110 |  | - 1  |  |
|     |     |  | -7.3 |  |
| -   | _   |  |      |  |

| Assenze Giori | naliere            |                      |                                       | × |
|---------------|--------------------|----------------------|---------------------------------------|---|
| Assenze       | Uscite             |                      | Ritardi                               |   |
|               | 01/10/20           | 14 9                 |                                       | - |
|               | 03/10/20           | 14 9                 |                                       |   |
|               |                    |                      | 22/10/2014 💙                          |   |
|               |                    |                      | 23/10/2014 🧐                          | E |
| 24/10/2014 🤦  |                    |                      |                                       |   |
| 03/11/2014 Ӯ  |                    |                      |                                       |   |
| 07/11/2014 🖤  |                    |                      |                                       |   |
| 10/11/2014 🖤  |                    |                      |                                       |   |
| 11/11/2014 У  |                    |                      |                                       |   |
|               | 12/11/20           | 14                   |                                       |   |
|               | 40/44/00           | 4. 61                |                                       | - |
|               |                    |                      | Totale Assenze: 12                    |   |
| Giustifica    | 👦 Assenze per Mese | 👦 Assenze per giorno | Totale Uscite: 4<br>Totale Ritardi: 2 |   |

È possibile giustificare le assenze anche cumulativamente selezionando una o più istanze (devono essere dello stesso tipo, es. tutte assenze o tutti ritardi o permessi). È inoltre possibile addurre una motivazione discorsiva alla giustificazione.

| Giustific  | Giustifica Assenze |                     |                     | *          |
|------------|--------------------|---------------------|---------------------|------------|
| Giustifica | Data Assenza       | Evento              | Descrizione Assenza |            |
|            | 03/09/2014         | Assenza             |                     |            |
|            | 04/09/2014         | Assenza             |                     |            |
|            | 05/09/2014         | Assenza             |                     |            |
|            | 09/09/2014         | Ingresso in Ritardo |                     |            |
|            | 26/09/2014         | Assenza             | Uscita autorizzata  |            |
|            | 29/09/2014         | Ingresso in Ritardo | Ingresso in 2^ ora  |            |
|            | 06/10/2014         | Uscita anticipata   |                     |            |
|            | 09/10/2014         | Uscita anticipata   |                     |            |
|            | 13/10/2014         | Assenza             |                     |            |
|            |                    |                     |                     |            |
|            |                    |                     |                     |            |
|            |                    |                     |                     |            |
|            |                    |                     |                     |            |
|            |                    |                     |                     |            |
| Motivo     | attia              |                     |                     |            |
|            |                    |                     |                     |            |
|            |                    |                     |                     | 🚽 Conferma |

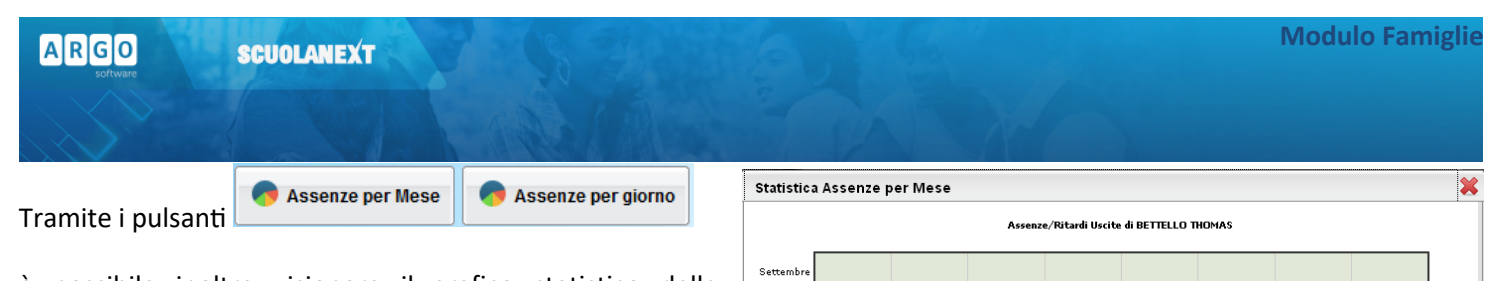

Ottobr

Novembr

Dicemb

è possibile inoltre visionare il grafico statistico delle assenze e dei ritardi che ha fatto l'alunno per mese o per giorni della settimana.

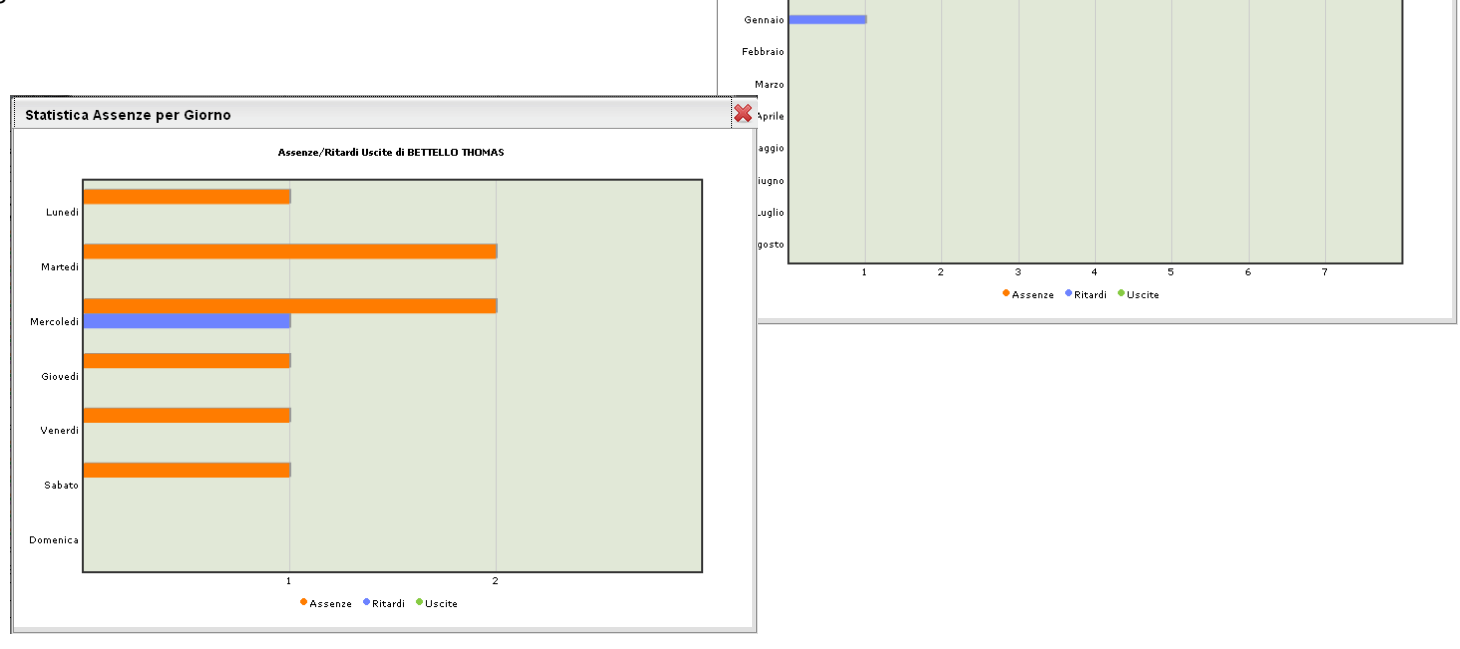

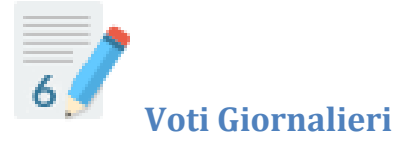

Visualizza i voti giornalieri immessi su Didup, oltre alle eventuali assenze.

È possibile anche filtrare il prospetto per data e per materia tramite il pulsante e stampare su carta il prospetto con il pulsante.

| Filtro                                          |                                                              | ×        |
|-------------------------------------------------|--------------------------------------------------------------|----------|
| <ul><li>Periodo dal:</li><li>Materia:</li></ul> | 01/09/2014 🖃 al: 14/09/2015<br>LINGUA E LETTERATURA ITALIANA | <b>.</b> |
|                                                 | ✓ Confe                                                      | erma     |

| S                        | The state                                               |                  |
|--------------------------|---------------------------------------------------------|------------------|
| Voti Giornalieri         |                                                         |                  |
| LINGUA E LETTER/         | ATURA ITALIANA                                          |                  |
| 19/11/2014               | Voto Orale sei (6.0                                     | 0)               |
| 05/11/2014<br>08/10/2014 | Voto Orale sei e mezzo (6.5<br>Voto Scritto cinque (5.0 | 0)               |
| (                        |                                                         |                  |
| LINGUA STRANIER          | RAINGLESE                                               |                  |
| 26/11/2014               | Voto Scritto sei (6.0<br>Voto Scritto sei e mezzo (6 f  | 0)<br>i0)        |
|                          |                                                         | *,               |
| MATEMATICA               |                                                         |                  |
| 04/11/2014               | Voto Orale sei (6.0                                     | 0)               |
| SCIENZA E CULTU          | RA DELL'ALIMENTAZIONE                                   |                  |
|                          |                                                         |                  |
| 02/12/2014               | Voto Scritto sette (7.0                                 | motivi personali |
| 17/11/2014               | Voto Orale sette (7.0                                   | 8)               |
| SECONDA LINGUA           | COMUNITARIA - FRANCESE                                  |                  |
| 18/11/2014               | Voto Scritto sette (7.0                                 | 0)               |
|                          | Voto Orale sei (6.0                                     | 0)               |

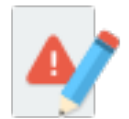

💳 Stampa 🛛 14 Filtra

### **Note Disciplinari**

Consente alle famiglie la visione di eventuali note disciplinari che riguardano il proprio figlio. Una volta presa visione della nota, essa non potrà più essere rimossa dal docente che l'ha scritta. Solo il dirigente può, in casi particolari, annullarla.

| Note Disciplinari |                                                                                                    |             |        |              |  |
|-------------------|----------------------------------------------------------------------------------------------------|-------------|--------|--------------|--|
| Data              | Nota                                                                                                    | Inserita da | Orario | Visualizzata |  |
| 14/09/2015        | l'alunno viene allontanato per<br>comportamento non adatto al normale<br>svolgimento delle attività didattiche. | Preside     | 10:20  |              |  |

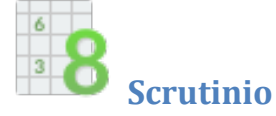

Consente la visualizzazione dei voti dello scrutinio. Il prospetto è organizzato per periodi selezionabili (gestiti nella classe di frequenza dell' alunno).

Modulo Famiglie

|                                        |                  | Norman Barrison ( |                    |  |  |  |
|----------------------------------------|------------------|-------------------|--------------------|--|--|--|
| Voti Scrutinio 🗙                       |                  |                   |                    |  |  |  |
| PRIMO TRIME STRE 1° PERIODO INTERMEDIO | SCRUTINIO FINALE |                   |                    |  |  |  |
| Materia                                | Voto             | Assenze           | Giudizio Sintetico |  |  |  |
| ITALIANO                               |                  |                   |                    |  |  |  |
| STORIA                                 |                  |                   |                    |  |  |  |
| INGLESE                                |                  |                   |                    |  |  |  |
| FRANCESE                               |                  |                   |                    |  |  |  |
| MATEMATICA A047                        |                  |                   |                    |  |  |  |
| SC. CULTURA ALIMENTA                   |                  |                   |                    |  |  |  |
| DIRITTO TEC. AMMINI.                   |                  |                   |                    |  |  |  |
| LAB. ENOGAST. CUCINA                   |                  |                   |                    |  |  |  |
| LAB. ENOG. SALA E V.                   |                  |                   |                    |  |  |  |
| CONDOTTA                               |                  |                   |                    |  |  |  |
| SC. MOTORIE SPORTIVE                   |                  |                   |                    |  |  |  |
|                                        |                  |                   |                    |  |  |  |

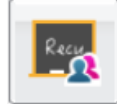

### Corsi di Recupero

Consente di visualizzare eventuali corsi di recupero che sta seguendo l'alunno con tutta una serie di informazioni accessorie. il prospetto è organizzato per periodi selezionabili (gestiti nella classe di frequenza dell' alunno).

| Corsi di recupero X |             |               |                       |                 |                                                  |         |  |
|---------------------|-------------|---------------|-----------------------|-----------------|--------------------------------------------------|---------|--|
| PRIMO TR            | RIMESTRE    |               |                       |                 |                                                  |         |  |
| Materia             | Valutazione | Data Verifica | Docente               | Gruppo Recupero | Modalità Recupero                                | Tot.Ore |  |
| ITALIANO            |             |               | BUTINI MARIA CRISTINA | GRUPPO HOME     | Attività di sostegno in itinere previste dal POF | 10      |  |
| STORIA              |             |               |                       |                 |                                                  |         |  |

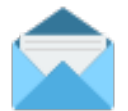

### **Richiesta Certificati**

Con questo servizio si accede all'area in cui è possibile richiedere vari tipi di certificati alla segreteria scolastica.

Viene presentata una finestra di riepilogo contenente l'elenco dei certificati richiesti espressi per data, tipologia e stato della richiesta.

|                          |                   |             | Transferrite and the second second se |  |
|--------------------------|-------------------|-------------|----------------------------------------------------------------------------------------------------|--|
| Per l'inserimento di una | a nuova richiesta | cliccare su |                                                                                                    |  |

| ARGO SCUOLANEXT                                                                                                    | Modulo Famigli |
|----------------------------------------------------------------------------------------------------|----------------|
|                                                                                                    |                |
| Nuova Richiesta                                                                                                    | ×              |
| Si rende noto che a seguito dell'entrata in vigore della Legge 183/2011, sono stati aboliti i certificati fra amministrazioni pubbliche, in luogo dei quali il cittadino puo' presentare un'AUTOCERTIFICAZIONE:                                                                                                    |                |
| Le certificazioni rilasciate dalla pubblica amministrazione in ordine a stati, qualita' personali e fatti sono valide e utilizzabili solo nei rapporti tra<br>privati. Nei rapporti con gli organi della pubblica amministrazione e i gestori di pubblici servizi i certificati e gli atti di notorieta' sono sempre<br>sostituiti dalle dichiarazioni di cui agli articoli 46 e 47. |                |
| E' necessario, pertanto, accompagnare la richiesta con una motivazione, in base alla quale il documento richiesto potra' essere rilasciato in carta semplice, anziche' in bollo, a seconda se rientra nelle eccezioni di legge previsti dal D.P.R. 642/72 (Tab. All. 'B')                                                                                                    |                |
| Data Richiesta: 14/09/2015                                                                                                    |                |
| Tipo di Certificato                                                                                                    |                |
| Certificato di Frequenza                                                                                                    |                |
| Certificato di Iscrizione/Frequenza                                                                                                    |                |
| © Altro tipo                                                                                                    |                |
|                                                                                                    |                |
|                                                                                                    |                |
| Uso:                                                                                                    |                |
|                                                                                                    |                |
| ✓ Conferm                                                                                                    | na             |

Al termine della compilazione cliccare su Conferma per eseguire la richiesta. A fianco della richiesta viene indicato lo stato di lavorazione, inizialmente *in attesa* 

| Elenco Richieste Certificati |                          |           |               |  |
|------------------------------|--------------------------|-----------|---------------|--|
| Data Richiesta               | Certificato Richiesto    | Stato     | Uso           |  |
| 14/09/2015                   | Certificato di Frequenza | In Attesa | tutti gli usi |  |

Il pulsante

Elimina Richiesta provvede a eliminare la riga con la richiesta selezionata.

Una volta pronto il certificato, lo stato passa da "in attesa" a "da ritirare" e sarà possibile andarlo a ritirare presso la Segreteria Scolastica.

| Elenco Richieste Certificati |                          |             |                                    |  |
|------------------------------|--------------------------|-------------|------------------------------------|--|
| Data Richiesta               | Certificato Richiesto    | Stato       | Uso                                |  |
| 03/09/2013                   | Certificato di Frequenza | Da Ritirare | Tutti gli usi previsti dalla legge |  |

Nota:

Facciamo presente che dal 1° gennaio 2012, a seguito dell'entrata in vigore della Legge 183/2011 (Finanziaria 2012) sono stati aboliti i certificati fra amministrazioni pubbliche; rimangono in uso solo <u>nei rapporti tra privati</u>. Nei rapporti con gli organi della pubblica amministrazione e i gestori di pubblici servizi i certificati e gli atti di notorietà' sono <u>sempre sostituiti</u> <u>dalle dichiarazioni</u> di cui agli articoli 46 e 47." (AUTOCERTIFICAZIONI)

SCUOLANEXT

Questo significa che l'amministrazione pubblica adesso può rilasciare solo certificati in bollo da € 14,62. I certificati esenti dal bollo erano solo quelli destinati alle altre pubbliche amministrazioni e ai gestori di pubblico servizio (Ente Poste, ENEL, Trenitalia, gestori telefonici, ecc.), che non vengono più rilasciati.

È opportuno pertanto accompagnare la richiesta con una motivazione, in base alla quale il documento richiesto potrà essere rilasciato in carta semplice, anziché in bollo, a seconda se rientra nelle eccezioni di legge previsti dal D.P.R. 642/72 (Tab. All. "B").

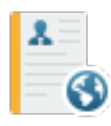

ARGO

### Curriculum per Click-lavoro

Se la scuola ha aderito all'attività di intermediazione (articolo 2, comma 1, lett. b del decreto legislativo 10 settembre 2003, n. 276) e ha disposto la gestione del curriculum, l'alunno ha la possibilità di visionare le varie sezioni che lo compongono. Il Dirigente Scolastico può anche richiedere l'intervento dell'alunno, attraverso Scuolanext, per la compilazione.

L'accesso, da parte delle aziende, avverrà tramite l'Area Pubblica della scuola; l'alunno può ricevere la richiesta di contatto da parte di un'azienda interessata al suo profilo professionale.

Il curriculum è composto da 8 tabelle (o sezioni).

La **sezione 1** contiene i dati generali della scuola e dell'indirizzo e non è modificabile.

La **sezione 2** riguarda i dati personali dello studente; non si tratta di dati modificabili, eventuali variazioni vanno comunicate in segreteria.

| Dati Personali           |                         |                                          |                                                                          |
|--------------------------|-------------------------|------------------------------------------|--------------------------------------------------------------------------|
| Codice Eiscale *         |                         |                                          |                                                                          |
| Cognome *                | DONNU                   | Nome *                                   | GIANMARCO                                                                |
|                          |                         | home                                     |                                                                          |
| Sesso *                  | 🔍 Maschio 🔍 Femmina     |                                          |                                                                          |
| Cittadinanza *           | ITALIANA                |                                          |                                                                          |
|                          |                         |                                          |                                                                          |
| Domicilio                |                         |                                          |                                                                          |
| Comune di domicilio *    | SAN GIOVANNI VALDARNO   | Cap *                                    | 52027                                                                    |
|                          |                         |                                          |                                                                          |
| Recapiti                 |                         |                                          |                                                                          |
| Indirizzo di domicilio   |                         | Pinortara indirizza cul curriculum?      |                                                                          |
|                          | SORRO DELLA IMBONINA,21 | Riponare indinzzo sur curriculum?        | SI No                                                                    |
| Numero di telefono       |                         | Riportare il telefono sul curriculum?    | 🔘 Si 🔘 No                                                                |
| Numero di fax            |                         |                                          |                                                                          |
| Collisions t             |                         | Disates il sellulas automisulum0         |                                                                          |
| Cellulare *              |                         | Riportare il cellulare sul curriculum?   | © Si © No                                                                |
| E-Mail *                 |                         | Riportare email sul curriculum?          | O Si O No                                                                |
| Tipo social network *    | <b>v</b>                | Se viene compilato il campo 'Tipo social | network' deve essere compilato anche il campo 'Account social network'   |
|                          |                         |                                          |                                                                          |
| Account social network * |                         | Se viene compliato il campo 'Account so  | cial network: deve essere compliato anche il campo "lipo social network" |

Si può intervenire solo nei seguenti campi:

Numero di fax (non gestito dal programma di segreteria)

Numero di cellulare

SCUOLANEXT

#### Indirizzo di posta elettronica

ARGO

Tipo social network e relativo account (non gestiti dal programma di segreteria)

È obbligatorio riportare nel CV il numero di cellulare oppure l'indirizzo di posta elettronica (almeno uno dei due dati); suggeriamo di riportare l'indirizzo di posta elettronica, in quanto l'eventuale contatto da parte di una azienda con questo sistema avverrà in modo diretto.

Inoltre, se si specifica il Social Network si deve indicare anche l'account.

tra i DATI PERSONALI, il campo <u>Cod. Citt. per Clic-lavoro</u> (obbligatorio e attivo solo nel caso in cui la cittadinanza non sia ITALIANA) consente di immettere il codice di 3 cifre NUMERICO che identifica lo STATO ESTERO DI NASCITA DELL'ALUNNO, disponibile nella tabella degli stati stranieri sul sito clic-lavoro.

La sezione 3 riguarda l'*Istruzione*. Il programma prevede l'acquisizione dei dati dalle tabelle relative all'esame di stato conclusivo.

| litolo di studio *   |                                                                                      | × |
|----------------------|--------------------------------------------------------------------------------------|---|
| Descrizione          | 2 - LICENZA MEDIA                                                                    |   |
|                      | 3 - TITOLO DI ISTRUZIONE SECONDARIA SUPERIORE (non prevede l'accesso all'università) |   |
| /otazione Conseguita | 4 - DIPLOMA DI ISTRUZIONE SECONDARIA SUPERIORE                                       |   |
|                      | 5 - DIPLOMA TERZIARIO EXTRA-UNIVERSITARIO                                            |   |
|                      | 6 - DIPLOMA UNIVERSITARIO                                                            |   |
|                      | 7 - LAUREA                                                                           |   |
|                      | 8 - TITOLO DI STUDIO POST-LAUREA                                                     |   |
|                      | 9 - MASTER UNIVERSITARIO DI PRIMO LIVELLO                                            |   |
|                      | 11 - DIPLOMA DI SPECIALIZZAZIONE                                                     |   |
|                      | 12 - TITOLO DI DOTTORE DI RICERCA                                                    |   |
|                      |                                                                                      |   |

La sezione 4 è riferita alla Formazione. Come per la sezione relativa all'Istruzione, è possibile predisporre più schede.

| + Aggiungi corso di formazione          |   |
|-----------------------------------------|---|
| Titolo corso di formazione *            | * |
| Sede                                    |   |
| Durata                                  |   |
| Certificazione eventualmente conseguita | Y |
| Qualifica eventualmente conseguita      |   |

Si specificheranno, nella sezione 5, le eventuali conoscenze linguistiche.

| A R G O<br>software   | S              | CUOLA      | NEXT       |        | 9           | 53                    | 180 6                  |     | 1 |            | Modulo Famiglie |
|-----------------------|----------------|------------|------------|--------|-------------|-----------------------|------------------------|-----|---|------------|-----------------|
|                       |                |            |            |        | -           |                       |                        | PAN | X |            |                 |
| Scuola/Corso di studi | Dati Personali | Istruzione | Formazione | Lingue | Informatica | Esperienze Lavorative | Professione Desiderata |     |   |            |                 |
| 🕂 Aggiungi lingua     |                |            |            |        |             |                       |                        |     |   |            |                 |
| Lingua Conosciuta *   | [              |            |            |        |             |                       |                        |     |   | <b>Y X</b> |                 |
| Letto *               | Γ              |            |            |        | ~           |                       |                        |     |   |            |                 |
| Scritto *             |                |            |            |        | ~           |                       |                        |     |   |            |                 |
| Parlato *             | Γ              |            |            |        | ~           |                       |                        |     |   |            |                 |

Per ciascuna lingua si immetterà la valutazione riferita alla capacità acquisite nella lettura, nella scrittura e nella orale. È possibile richiamare la valutazione da un'apposita tabella.

#### La sezione 6 riguarda invece le *Conoscenze informatiche*.

| П | Conoscenze Informatiche |  |
|---|-------------------------|--|
|   | Tipo Conoscenza *       |  |
|   |                         |  |
|   | Eventuali Specifiche    |  |
|   |                         |  |
|   |                         |  |

Con la sezione 7 si trattano le eventuali *Esperienze lavorative*.

| + Aggiungi esperienza lavorativ | va |   |
|---------------------------------|----|---|
| Tipo Esperienza *               |    | ] |
| Mansioni e respons. *           |    |   |
| Data inizio                     |    |   |
| Data fine                       |    |   |

Infine, nella sezione 8, l'alunno potrà specificare qual'e' la sua professione desiderata ed eventualmente indicare se ha

avuto un'esperienza lavorativa nel settore. Tramite il pulsante  $\mathsf{Q}$  è possibile attingere a una tabelle di professioni giù predisposte.

| Professione desiderata e disponibilità     |           |  |
|--------------------------------------------|-----------|--|
| Professione desiderata *                   |           |  |
| Esperienza nel settore                     | © Si ◎ No |  |
| Descrizione e durata dell'esperienza       |           |  |
| Disponibilità ad effettuare trasferte      |           |  |
| Disponibiltà all'utilizzo di mezzo proprio |           |  |

La tabella delle professioni prevede una struttura ramificata per 6 livelli. Ad esempio, per il **Progettista siti web**, il codice è così strutturato:

SCUOLANEXT

ARGO

Per determinare il codice si procede per livelli, cioè partendo dalla prima casella e ricercando tramite il codice del primo livello dalla prima tabella. Fatto questo, si accederà alla seconda casella e dalla relativa tabella si individuerà la descrizione appropriata in modo da individuare il secondo codice, quindi si passerà alla terza casella, e così via...

| Ricerc | a Professioni 🗙                                                                     |
|--------|-------------------------------------------------------------------------------------|
|        |                                                                                     |
| Codice | Frase                                                                               |
| 1      | LEGISLATORI, IMPRENDITORI E ALTA DIRIGENZA                                          |
| 2      | PROFESSIONI INTELLETTUALI, SCIENTIFICHE E DI ELEVATA SPECIALIZZAZIONE               |
| 3      | PROFESSIONI TECNICHE                                                                |
| 4      | PROFESSIONI ESECUTIVE NEL LAVORO D'UFFICIO                                          |
| 5      | PROFESSIONI QUALIFICATE NELLE ATTIVITA' COMMERCIALI E NEI SERVIZI                   |
| 6      | ARTIGIANI, OPERAI SPECIALIZZATI E AGRICOLTORI                                       |
| 7      | CONDUTTORI DI IMPIANTI, OPERAI DI MACCHINARI FISSI E MOBILI E CONDUCENTI DI VEICOLI |
| 8      | PROFESSIONI NON QUALIFICATE                                                         |
| 9      | FORZE ARMATE                                                                        |
|        |                                                                                     |
| LEGISL | ATORI, IMPRENDITORI E ALTA DIRIGENZA                                                |
|        | Conferma Annulla                                                                    |

2 - PROFESSIONI INTELLETTUALI, SCIENTIFICHE E DI ELEVATA SPECIALIZZAZIONE | 2.1 - Specialisti in scienze matematiche, informatiche, chimiche, fisiche e naturali | 2.1.1 - Specialisti in scienze matematiche, informatiche, chimiche, fisiche e naturali | 2.1.1.4 - Analisti e progettisti di software | 2.1.1.4.3 - Analisti e progettisti di applicazioni web | 2.1.1.4.3.2 - Progettisti siti web

Quindi il codice di sesto livello (che verrà trasmesso tramite il portale cliclavoro), riferito a Progettista siti web, è il seguente: 2.1.1.4.3.2

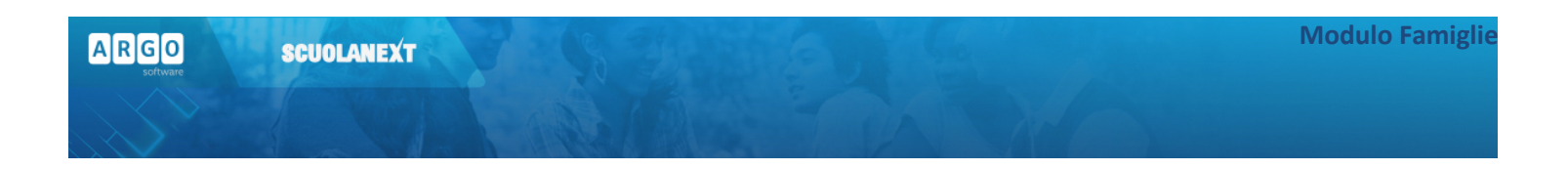

### Servizi Classe

Si tratta di una serie di servizi espressamente riferiti alla classe in cui frequenta l'alunno selezionato.

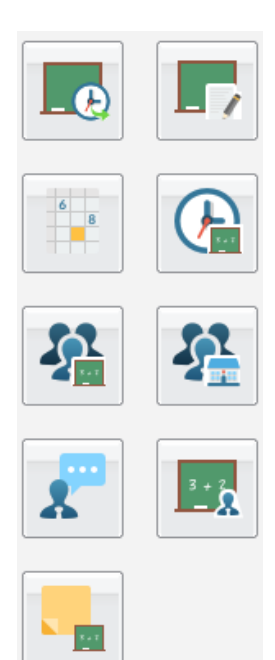

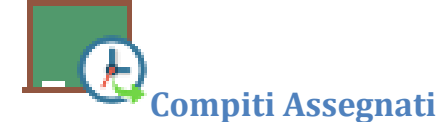

Consente la visione dei compiti assegnati nel registro di classe integrato su Scuolanext.

| Compiti Assegnati                                                       | ×                                                                                                    |
|-------------------------------------------------------------------------|----------------------------------------------------------------------------------------------------|
| 15/12/2014<br>SECONDA LINGUA<br>COMUNITARIA - FRANCE SE                 | Verifica orale per: Ballerini, Caldini, Della Corte e Laurenti.                                          |
| 09/12/2014<br>SECONDA LINGUA<br>COMUNITARIA - FRANCE SE                 | Verifica scritta.                                                                                        |
| 28/11/2014<br>MATEMATICA                                                | Esercitazione Dominio e Segno di funzione                                                                |
| 28/10/2014<br>LAB.Servizi<br>Enogastronomici-<br>SETTORE SALA E VENDITA | CONOSCENZA DELLA CLASSE CLASSIFICAZIONE DEI COCKTAIL, CATEGORIE DI COCKTAIL E SUDDIVISIONE PER CATEGORIA |

È possibile anche stampare su carta il prospetto e filtrare il prospetto per data e per materia con i pulsanti

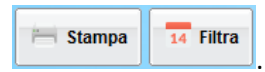

| ARGO                                               | SCUOLANEXT                                            | Modulo Famiglie |
|----------------------------------------------------|-------------------------------------------------------|-----------------|
|                                                    |                                                       |                 |
| Filtro                                             | <b>*</b>                                              |                 |
| <ul> <li>Periodo dal:</li> <li>Materia:</li> </ul> | 01/09/2012 📰 al: 22/05/2013 📰<br>ECONOMIA AZIENDALE 🔽 |                 |
|                                                    | Conferma                                              |                 |

14 Filtra

consente di filtrare il prospetto per data e

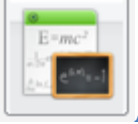

Argomento Lezioni

Consente la visualizzazione dell'argomento delle lezioni. Il pulsante

per materia.

| Argomenti Lez  | zione                                                                                                    | × |
|----------------|----------------------------------------------------------------------------------------------------|---|
|                | NICHE AMMINISTRATIVE DELLA STRUTTURA RICETTIVA                                                                 | _ |
| 20/11/2014     | Verifiche orali                                                                                                |   |
| 20/11/2014     | Verifiche arali                                                                                                |   |
| 17/11/2014     | Il Markelino Plan                                                                                              | = |
|                | Il Markelino Plan                                                                                              |   |
|                | I Marketino Plan                                                                                               |   |
| 06/11/2014     | II prodotto furistico: Vari tini di Turismo: il Markeing emozionale                                            |   |
| 03/11/2014     | Il prodotto turistico: Vari tipi di Turismo: il Markeino emozionale                                            |   |
|                | I prodotto turistico; Vari tipi di Turismo; il Markeino emozionale                                             |   |
|                | Il prodotto turistico; Vari tipi di Turismo; il Markeing emozionale                                            |   |
| 27/10/2014     | Il prodotto turistico                                                                                          |   |
|                | Il prodotto turistico                                                                                          |   |
|                | Il prodotto turistico                                                                                          |   |
| 20/10/2014     | Operazioni preliminari di un progetto di Bussines Plan                                                         |   |
|                | Individuazione delle caratteristiche e della tipologia della struttura                                         |   |
|                | Individuazione delle caratteristiche e della tipologia della struttura                                         |   |
| 13/10/2014     | I prodotti turistici                                                                                           |   |
|                | II marketing (2° parte)                                                                                        |   |
|                | I prodotti turistici                                                                                           |   |
| 06/10/2014     | Mercato turistico europeo                                                                                      |   |
| LAB.Servizi En | ogastronomici - SETTORE CUCINA                                                                                 |   |
| 28/11/2014     | Castronomia e società: la mativazioni della scetta astronomiche                                                |   |
| 20/11/2014     | Ossendrina s souces in inderadore gale de galetonineno                                                         |   |
|                | Preparazione menu i Tortelli minellari con ragi di anatra                                                      |   |
|                | reparazione menu: Totelli munellari con ragi d'anata<br>Preparazione menu: Totelli munellari con ragi d'anata  |   |
| 21/11/2014     | reparazine meni                                                                                                |   |
| 211112014      | proportazione Menù del diorno: Sinfonia di ortaggi nel tortino della vallata con fonduta e olio di cavolo nero |   |
|                | presentazione piatti presentati riflessioni sul menù preparato                                                 |   |
|                | Preparazione Menù                                                                                              |   |
| 07/11/2014     | Conoscenza classe e Presentazione programma                                                                    |   |
|                | La sicurezza sul lavoro                                                                                        |   |

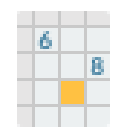

### **Tabellone Voti Classe**

Il tabellone voti visualizza i voti dell'intera classe di frequenza dell'alunno. Su Scuolanext è possibile visualizzare i voti del tabellone voti di classe, <u>solo però se la scuola ha espressamente consentito questa opzione</u> e solo se i voti riferiti a quel dato periodo sono stati resi definitivi e visualizzabili ai genitori.

# Orario Scolastico

ARGO

Scegliendo il servizio Orario di Classe si accederà alla sezione riservata alla visualizzazione dell'orario scolastico riferito alla classe di frequenza dell'alunno.

| Ora | Lunedì                                                            | Martedî                                                        | Mercoledì                                | Giovedì                                        | Venerdì                                                         | Sabato                                         |
|-----|-------------------------------------------------------------------|----------------------------------------------------------------|------------------------------------------|------------------------------------------------|-----------------------------------------------------------------|------------------------------------------------|
| 1^  | ITALIANO ITER<br>(ANTONIETTI SANDRA)                              | INGLESE/CONV ITER<br>(BENI VENTURINA)                          | TEDESCO/CONVITER<br>(Agostinetto giulia) | INGLESE/CONV ITER<br>(BENI VENTURINA)          | TEDESCO/CONVITER<br>(AGOSTINETTO GIULIA)                        | MATEM. ITER<br>(MUSARRA TUBBI CALOGERO)        |
| 2^  | STORIA ITER<br>(ANTONIETTI SANDRA)                                | <b>ITALIANO ITER</b><br>(ANTONIETTI SANDRA)                    | DISC.TUR.AZ. ITER<br>(PICIOCCHI BRUNO)   | ARTE E TERR. ITER<br>(SIRENA LUISA)            | GEOGR. ITER<br>(FRIOLO RICCARDO)                                | <b>DIRITTO E LEGISL. T.</b><br>(Sorbo Barbara) |
| 3^  | ARTE E TERR. ITER<br>(SIRENA LUISA)                               | <b>ITALIANO ITER</b><br>(ANTONIETTI SANDRA)                    | DISC.TUR.AZ. ITER<br>(PICIOCCHI BRUNO)   | <b>DIRITTO E LEGISL. T.</b><br>(Sorbo Barbara) | ITALIANO ITER<br>(ANTONIETTI SANDRA)                            | SPAGHOL/CONV ITER<br>(R#/ENNA AL/ISE)          |
| 4^  | SPAGNOL/CONVITER<br>(Ravenna almse)                               | <b>DIRITTO E LEGISL. T.</b><br>(Sorbo Barbara)                 | MATEM. ITER<br>(MUSARRA TUBBI CALOGERO)  | <b>Religione</b><br>(Gamagnin Luisa)           | SPAGHOL/CONVITER<br>(RA/ENNA ALVISE)<br>(SARTOR DIANA)          | <b>STORIA ITER</b><br>(ANTONIETTI SANDRA)      |
| 5^  | INGLESE/CONVITER<br>(ABBRUSCATO MARY SANTINA)<br>(BENI VENTURINA) | TEDESCO/CONV ITER<br>(AGOSTINETTO GIULIA)<br>(DIDONE PATRICIA) | MATEM. ITER<br>(MUSARRA TUBBI CALOGERO)  | EDUCAZIONE FISICA<br>(DE LONGHI MIRELLA)       | DISC.TUR.AZ. ITER<br>(Piciocchi Bruno)                          | GEOGR. ITER<br>(FRIOLO RICCARDO)               |
| 6^  |                                                                   |                                                                |                                          | EDUCAZIONE FISICA<br>(DE LONGHI MIRELLA)       | DISC.TUR.AZ. ITER<br>(PICIOCCHI BRUNO)<br>(SALVALAIO NICOLETTA) |                                                |

possibile filtrare l'orario settimanale previsto, sulla base della data immessa.

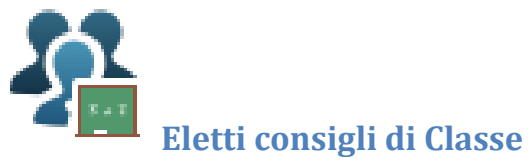

Visualizza gli eletti al consiglio di classe, per la classe di frequenza dell'alunno selezionato.

ARGO SCUOLANEXT

| Eletti Consiglio di Classe |                   |       |          |  |
|----------------------------|-------------------|-------|----------|--|
|                            | Nominativo        | Sesso |          |  |
| 2                          | D'AMBROSI DANIELA | F     | (Alunno) |  |
| 2                          | ROLANDI PAOLA     | F     | (Alunno) |  |
| 2                          | TESSITORE JESSICA | F     | (Alunno) |  |

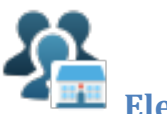

### Eletti consiglio di istituto

Visualizza gli eletti al consiglio di istituto per l'anno selezionato.

| EI | Eletti Consiglio di Istituto > |       |            |              |      |  |
|----|--------------------------------|-------|------------|--------------|------|--|
|    | Nominativo                     | Sesso | Tipo Comp. | Comp. Giunta | Nota |  |
| R  | CASAGRANDE FRANCESCA           | F     | Docente    |              |      |  |
| 2  | CORNACCHINI RICCARDO           | м     | Alunno     |              |      |  |

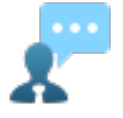

### **Ricevimento Docenti**

La funzione consente la prenotazione dei ricevimenti/colloqui con i docenti ed è riservata normalmente solo all'accesso Genitore, tuttavia, se il dirigente lo ha previsto, tramite una apposita opzione, anche gli alunni potranno gestire le stesse funzioni.

### **Come Funziona**

Il docente indica la sua disponibilità in termini di date orari e numero massimo di prenotazioni; il genitore/l'alunno può consultare le disponibilità di ogni docente e prenotarsi per essere ricevuto. Le prenotazioni effettuate sono sempre consultabili e il genitore potrà eventualmente revocarle (entro il giorno precedente).

Cliccando in basso nelle schermata (N.B. Se ci sono già molte righe di prenotazione è necessario scorrere in basso con la

barra di scorrimento verticale), su 🕂 Nuova Prenotazione il programma visualizza il prospetto dei docenti disponibili:

SCUOLANEXT

ARGO

| Docen                    | renotazione<br>li<br>LLO TERESA ( | DIRITTO ED I | ECONOMIA) |         |                    | ×                   |
|--------------------------|-----------------------------------|--------------|-----------|---------|--------------------|---------------------|
|                          |                                   |              |           |         |                    |                     |
|                          |                                   |              |           |         |                    |                     |
|                          |                                   |              |           |         |                    |                     |
|                          |                                   |              |           |         |                    |                     |
| Giorno                   | Dalle ore                         | Alle ore     | Max Pren. | N.Pren. | Prenotazioni entro | Annotazione         |
| 16/09/2015               | 09:00                             | 12:00        | 3         | 0       | 15/09/2015         | puntualità          |
| 17/09/2015               | 15:00                             | 16:00        | 12        | 0       | 16/09/2015         | MASSIMA PUNTUALITA' |
| 18/09/2015               | 09:00                             | 12:00        | 5         | 0       | 17/09/2015         | massima puntualità  |
| 23/09/2015               | 09:00                             | 12:00        | 3         | 0       | 22/09/2015         | puntualità          |
| 25/09/2015               | 09:00                             | 12:00        | 5         | 0       | 24/09/2015         | massima puntualità  |
| 30/09/2015               | 09:00                             | 12:00        | 3         | 0       | 29/09/2015         | puntualità          |
| 02/10/2015               | 09:00                             | 12:00        | 5         | 0       | 01/10/2015         | massima puntualità  |
| 07/10/2015               | 09:00                             | 12:00        | 3         | 0       | 06/10/2015         | puntualità          |
| 09/10/2015               | 09:00                             | 12:00        | 5         | 0       | 08/10/2015         | massima puntualità  |
| 14/10/2015               | 09:00                             | 12:00        | 3         | 0       | 13/10/2015         | puntualità          |
| 16/10/2015               | 09:00                             | 12:00        | 5         | 0       | 15/10/2015         | massima puntualità  |
| 21/10/2015               | 09:00                             | 12:00        | 3         | 0       | 20/10/2015         | puntualità          |
| 23/10/2015               | 09:00                             | 12:00        | 5         | 0       | 22/10/2015         | massima puntualità  |
|                          | 09:00                             | 12:00        | 3         | 0       | 27/10/2015         | puntualità          |
| 28/10/2015               | 00.00                             | 12:00        | 5         | 0       | 29/10/2015         | massima puntualità  |
| 28/10/2015<br>30/10/2015 | 09.00                             |              |           |         |                    |                     |

Cliccando sulla freccetta **Huvva** Prenotazione si accede alla pagina di prenotazione. È possibile indicare il genitore o tutore che si presenterà alla data prevista e confermare, indicando l'indirizzo e-mail e il recapito telefonico (il programma proporrà ove presenti quelli immessi dalla segreteria per il genitore selezionato) per eventuali comunicazioni.

Sarà possibile prenotarsi solo dentro un certo intervallo di giorni antecedente alla prenotazione, questo limite è gestito dal docente all'atto della creazione della disponibilità. In caso si tenti di prenotarsi fuori dal contesto dei giorni validi, il programma mostrerà un avviso e non consentirà la prenotazione.

| Prenotazione                                                                                                    |                                                                                                    | *          |
|----------------------------------------------------------------------------------------------------|----------------------------------------------------------------------------------------------------|------------|
| Docente:<br>Email Docente:<br>Prenotazione per il giorno:<br>Genitore:<br>Confermare indirizzo email:<br>Confermare recapito telefonico: | ANTONIETTI SANDRA<br>antor9082@gmal.com<br>06/09/2013<br>ALBERTI MAURIZIO<br>ALBERTI MAURIZIO<br>MAZZON LAURA |            |
|                                                                                                    |                                                                                                    | 🖋 Conferma |

| AR        | <b>GO</b><br>oftware | SC        | UOLANEXT        | 8 68             |            |           |               | 50              |                  | Modulo Famiglie |
|-----------|----------------------|-----------|-----------------|------------------|------------|-----------|---------------|-----------------|------------------|-----------------|
|           |                      |           |                 |                  |            |           |               |                 |                  |                 |
| NOTA I    | BENE: I              | .'indiriz | zo e-mail del c | locente, è visit | oile, so   | lo se es  | pressame      | nte previsto da | al docente ste   | SSO.            |
| Cliccan   | do su                | 🖋 Confe   | la riga con     | la prenotazior   | ie del r   | icevim    | ento verrà    | confermata p    | er l'alunno in d | questione.      |
| Prenotazi | oni Ricevin          | iento     |                 |                  |            |           |               |                 |                  | ×               |
| Giorno    | Dalle ore            | Alle ore  | Docente         | Genitore         | Data Pren. | Ora Pren. | Sei il numero | Luogo Ricev.    | Annotazione      |                 |

| Il sistema assegna al genitore <u>un ticket numerico di prenotazione</u> basato sulle prenotazioni di altri genitori già salvate in |
|----------------------------------------------------------------------------------------------------|
| archivio per quel colloquio. Il numero verrà mostrato nella colonna <u>"Sei il numero"</u> disponibile nella finestra di gestione   |
| delle prenotazioni.                                                                                                    |

1

puntualità

Nodifica Prenotazione

aula magna

Annulla Prenotazione

IMPORTANTE: il numero di prenotazione assegnato NON E' FISSO e può diminuire in caso di annullamento di una prenotazione fatta da un genitore con un numero di ticket minore.

14/09/2015 16:36

È anche possibile modificare le prenotazioni in corso utilizzando il pulsante

D'AMBROSI ANTONIO

In questa schermata è consigliabile selezionare la modalità di comunicazione via e-mail; ScuolaNEXT manderà immediatamente un messaggio e-mail con la notifica di annullamento al docente.

È possibile annullare una prenotazione già registrata cliccando su

AIELLO TERESA

09:00

6/09/2015

12:00

; apparirà una finestra di richiesta di conferma annullamento. In caso affermativo Scuolanext presenterà la riga di prenotazione precedente sbarrata in rosso. In questo modo al genitore rimane comunque la traccia dell'annullamento effettuato.

| Prenotaz   | Prenotazioni Ricevimento 🗙 |                  |               |                   |            |                  |               |              |             |
|------------|----------------------------|------------------|---------------|-------------------|------------|------------------|---------------|--------------|-------------|
| Giorno     | Dalle ore                  | Alle ore         | Docente       | Genitore          | Data Pren. | Ora Pren.        | Sei il numero | Luogo Ricev. | Annotazione |
| 16/09/2015 | <del>09:00</del>           | <del>12:00</del> | AIELLO TERESA | D'AMBROSI ANTONIO | 14/09/2015 | <del>16:36</del> | 1             | aula magna   | puntualità  |

Infine, è possibile stampare l'elenco delle prenotazioni effettuate e disponibili anche a video tramite il pulsante

Stampa Prenotazioni

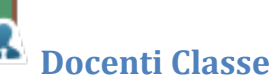

Presenta un elenco di docenti che insegnano nella classe dell'alunno selezionato.

| EI | Elenco Docenti per Classe 🗶 |                      |  |  |
|----|-----------------------------|----------------------|--|--|
|    | Nominativo                  | Materie              |  |  |
| 1  | AIELLO TERESA               | DIRITTO TEC. AMMINI. |  |  |
| 1  | BENOZZI LUCIA               | ITALIANO,STORIA      |  |  |
| 1  | BURCHI O BUCCHI ENRICA      | MATEMATICA A047      |  |  |

Pagina 24 di 32

ARGO

## Promemoria di classe

Consente alle famiglie di visualizzare gli eventuali promemoria immessi dai docenti che insegnano nella classe. Questa importante funzione può essere usata come bacheca istantanea per appuntare attività ancora da svolgere o segnalare che verrà svolto il test in classe o l'interrogazione su un dato argomento.

| Promemo    | ria della classe                          |             | X |
|------------|-------------------------------------------|-------------|---|
| Data       | Appunto                                   | Inserita da |   |
| 25/09/2015 | svolgere lezione sul diritto internazione | T. AIELLO   |   |

È possibile filtrare in basse se visualizzare o meno anche i promemoria scaduti.

Mostra anche i promemoria con data antecedente alla data odierna

### Documenti

ARGO

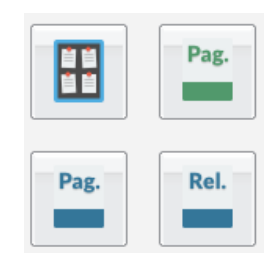

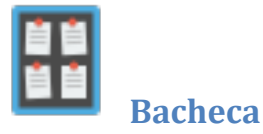

Qui possono essere visionate, la bacheca *pubblica della scuola*, la *bacheca della classe* in cui è iscritto l'alunno selezionato, e la bacheca dei *Documenti Personali*.

| Bacheca                                                                          |                                                                                  | × |
|----------------------------------------------------------------------------------|----------------------------------------------------------------------------------|---|
| Bacheca Scuola<br>Bacheca Scuola<br>(Ultimi 15 messaggi)<br>AVVISO<br>COMUNICATI | Oggetto: Oggetto<br>FebH5 Messaggio: Assemblea di classe<br>12 File:<br>Urt:     |   |
| Gacheca Classe                                                                   | Oggetto: Oggetto<br>Febi/15 Messaggio: Assemblea di istituto<br>12 File:<br>Urt: | = |

### Bacheca Scuole e di Classe

14 Filtra

Il pulsante

La finestra contiene l'elenco dei messaggi inseriti in un'area di pertinenza, esempio Area generale, Area Informatica, etc.

Dopo avere selezionato l'area si potrà accedere alla consultazione dei messaggi relativi alla classe e contraddistinti da Oggetto, Autore e Data. Se previsto, è possibile scaricare eventuali file condivisi dalla scuola per i genitori e gli alunni (in corrispondenza della scritta File) oppure cliccare su un link per accedere a contenuti aggiuntivi sul web.

| Filtro                  | <b>X</b>          |
|-------------------------|-------------------|
| Periodo dal: 30/09/2012 | 📧 al 06/09/2013 📧 |
| Cerca:                  |                   |
| ✓ Nell'Oggetto          |                   |
| 🔲 Nel Testo             |                   |
|                         |                   |
|                         |                   |
|                         | 🖌 Conferma        |
|                         |                   |

rapidamente messaggi con un certo oggetto o una certa parola nel chiave testo.

consente di filtrare per data e per periodo e trovare

ARGO

#### Bacheca dei Documenti Personali

E' la bacheca dei documenti personali che la segreteria o il dirigente ha deciso di pubblicare specificamente per l'alunno e la famiglia. In questa bacheca si potranno trovare quindi comunicazioni personali importanti, documenti di valutazione periodici, comunicazioni del debito formativo e/o delle assenze, ecc. ecc.

I genitori, possono visionare i documenti <u>e apporre la presa visione</u>, che potrà essere quindi verificata dal dirigente scolastico; I documenti di questa bacheca potranno essere visionati anche dagli alunni, <u>che però non potranno apporre la presa visione</u>.

| Bacheca                                                                                                    | ×                                                                                         |
|----------------------------------------------------------------------------------------------------|-------------------------------------------------------------------------------------------|
| Bacheca CUltimi 15 messaggi) AVVISO COMUNICATI Bacheca Classe (Ultimi 15 messaggi) GUltimi 15 messaggi) Gultimi 15 messaggi) Gultimi 15 messaggi) | Gentiti Messaggio: Gentiti<br>File: pagelino.pdf<br>Presa Visione: conferma presa visione |
| Pag                                                                                                    |                                                                                           |

### Pagellino

È la stampa del pagellino dei periodi intermedi (funzione attiva solo se la scuola lo ha scelto espressamente), nel pagellino vengono riportati i voti dello scrutinio del periodo di riferimento e le eventuali annotazioni riferite alla scrutinio.

Nella scuola sec. Di I grado e Primaria vengono riportati i giudizi riferiti alla rilevazione dei progressi e il giudizio comportamento, espresso forma discorsiva (in base a come la scuola lo ha gestito).

Una volta scelto <u>il periodo intermedio (per lo scrutinio finale è prevista la pubblicazione della pagella con una apposita</u> funzione) viene presentata la finestra con le opzioni di "presa visione".

| Pagellino (                        | Dn Line 🗙              |
|------------------------------------|------------------------|
| Pag.<br><u>Stampa</u><br>Pagellino | Pin:                   |
|                                    | Conferma Presa Visione |

La presa visione (anche con un apposito PIN fornito al genitore, tramite comunicazione a parte) è riservata <u>esclusivamente</u> <u>all'accesso di tipo Genitore</u>.

ARGO

#### Stampa in locale del Pagellino

Cliccare su Stampa Pagellino, per produrre un file PDF con i dati dello scrutinio.

Il programma propone uno spazio per l'intestazione standard di 3.5 cm. Se la scuola ha previsto una intestazione ad es. molto alta, il margine proposto potrebbe risultare insufficiente e si otterrebbe una stampa con dati sovrapposti . In questo caso vi consigliamo di agire sul margine Alto (aumentandolo o riducendolo), per rendere la stampa graficamente corretta.

| Pagellino | On Line       | ×                                                  |          |
|-----------|---------------|----------------------------------------------------|----------|
| Pag.      | Pin:          |                                                    |          |
|           | Presa Visione | Opzioni Stampa                                     | ×        |
| Pagellino |               | Formato: A4 Verticale                              | <b>_</b> |
|           |               | Alto: 3,50 Basso: 1,0                              | 00       |
|           | <b>v</b> (    | Conf Operazione: Salva Stampa Pdf su Disco         | <u>`</u> |
|           |               | Intestazione: Personalizzata                       | ~        |
|           |               | ✓ riporta data di stampa: 06/03/2018 ■<br>Conferma | Annulla  |

### Pag. Rel.

### Pagella e Scheda di Religione

Le procedure consentono al genitore di scaricare, stampare e confermare la presa visione della pagella elettronica e della scheda di religione cattolica (per chi studia la materia).

La scuola <u>deve avere pubblicato il documento tramite l'accesso ai servizi Scuolanext del Dirigente Scolastico</u>. Se firmato elettronicamente, il documento ha valore ufficiale e può essere usato per tutti gli scopi previsti dalla legge. Nel caso in cui il documento non fosse ancora pronto, il genitore riceverà un avviso:

| ARGO SCUOLANEXT         |                        |                                  | Modulo Famigli     |
|-------------------------|------------------------|----------------------------------|--------------------|
|                         |                        |                                  |                    |
| Pagella On Line         | ×                      | Scheda Religione On Line         | ×                  |
| Pag.<br>Scarica Paqella | Pin:                   | Rel.<br>Scarica Scheda Religione |                    |
|                         | Conferma Presa Visione | Confe                            | erma Presa Visione |

Per salvare la pagella sul proprio PC cliccare su <u>Scarica Pagella / Scarica Scheda Religione.</u>

È possibile immettere, in questo contesto, anche un PIN personale, inviato dalla scuola ai genitori (via e-mail o SMS), utile per certificare la presa visione della pagella.

Una volta immesso il PIN, selezionato il flag <u>Presa Visione</u> e cliccato su <u>Conferma Presa Visione</u>, la scuola riceverà una conferma ufficiale di lettura dei documenti.

La presa visione è attiva solo negli accessi di tipo GENITIORE.

#### NOTA BENE:

Attualmente i documenti vengono sempre mantenuti (uno per ogni anno scolastico), tuttavia, quelli degli anni scolastici precedenti, potrebbero essere rimossi dai server Argo per ragioni tecniche o funzionali; <u>consigliamo vivamente ai genitori,</u> <u>di salvare SEMPRE una copia dei documenti ufficiali, in locale, su propri supporti.</u>

La riservatezza delle informazioni contenute all'interno dei documenti è garantita da un sistema di accesso selezionato, per cui le operazioni di visione e di download della pagella dell'alunno/a saranno consentite esclusivamente alla famiglia dell'interessato.

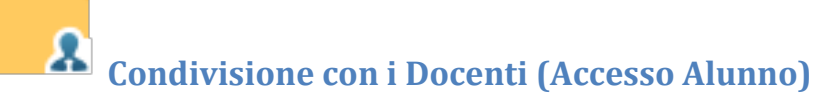

In questa procedura è possibile visualizzare i documenti (🔜 ) che sono stati condivisi dal docente selezionato a sinistra..

| Condivisione Documenti con i Docenti X |                 |                                       |            |
|----------------------------------------|-----------------|---------------------------------------|------------|
| Docenti                                | Nome File       | Descrizione                           | Data       |
| AIELLO TERESA                          | 😠 🗎 pagelle.zip | documento di programmazione           | 15/09/2015 |
|                                        | a 🛃 doc4.docx   | indicazioni delle funzioni principali | 08/09/2015 |
|                                        |                 |                                       |            |

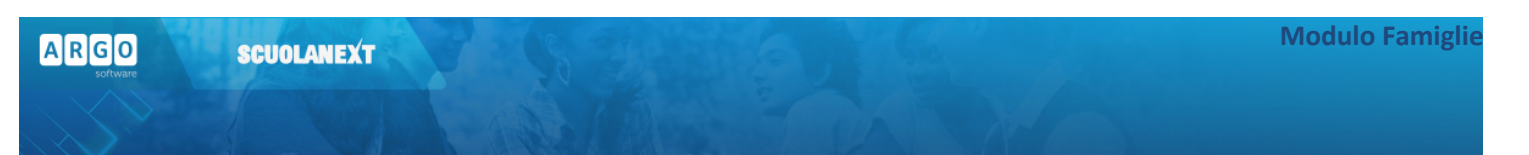

L'alunno ha inoltre la possibilità di condividere autonomamente propri documenti con lo specifico insegnante e/o di rispondere a richieste che ha pubblicato lo stesso docente, con propri allegati.

### **Upload**

Per condividere un nuovo documento con il docente selezionato utilizzare il pulsante

È possibile allegare nuovi documenti utilizzando il pulsante Stoglia., inserire una descrizione di 100 caratteri e decidere se pubblicare il documento come elemento a parte oppure come allegato a un documento già pubblicato dal docente.

O Upload

| File         |                                                                                   | × |
|--------------|-----------------------------------------------------------------------------------|---|
| File:        | Sfoglia Nessun file selezionato.                                                  | Â |
| Data:        | 15/09/2015 🖃                                                                      |   |
| Descrizione: |                                                                                   | ш |
|              | h.                                                                                |   |
|              | Caratteri inseritti (max 100): 0<br>Carica come allegato al documento selezionato | - |
|              | Conferma                                                                          | 1 |

Nota Bene: per inviare un documento come allegato è necessario prima selezionare un documento pubblicato dal docente (tipo .

I documenti senza la spunta "come allegato" verranno distinti in fase di pubblicazione con l'icona 🔍, altrimenti i documenti verranno istanziati sotto il documento pubblicato dal docente, con l'icona 🕰.

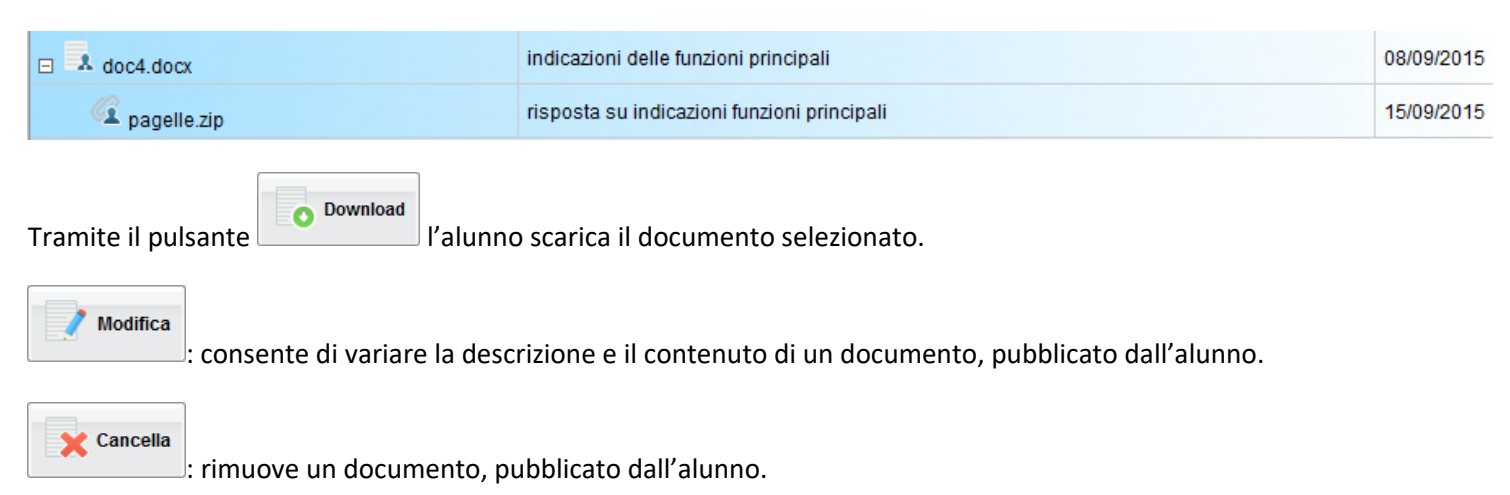

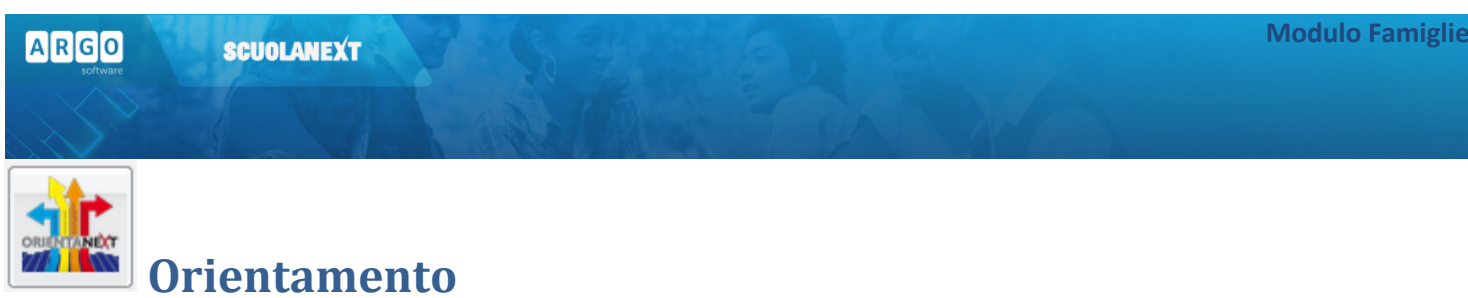

Consente l'accesso diretto al portale di Argo dedicato all'orientamento degli alunni che nel mondo della scuola.

### Utilità

### **Cambio Password**

Tramite questa funzione è possibile cambiare in qualunque momento le credenziali di accesso immettendo i codici attuali e i nuovi.

| Cambio Password   |                   | ×              |
|-------------------|-------------------|----------------|
| Codici Attuali    | Nuovi Codici      |                |
| Nominativo Utente | Nuova Password    |                |
| D'AMBROSI DANIELA |                   |                |
| Password attuale  | Conferma Password |                |
|                   |                   |                |
| ·                 |                   | ]              |
|                   |                   |                |
|                   |                   | a i nuovi dati |

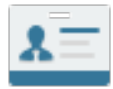

### Modifica Dati Anagrafici

Se la scuola lo prevede, il genitore ha la possibilità di aggiornare autonomamente i dati riferiti al proprio cellulare e all'email tramite questo pannello.

| Dati Anagrafic   | i                  |                      | ×                            |
|------------------|--------------------|----------------------|------------------------------|
| Cognome:         | D'AMBROSI          | Nome:                | DANIELA                      |
| Data di Nascita: | 33/00/1994         | Sesso:               | 🔘 Maschio 🔘 Femmina          |
| Codice Fiscale:  | ала пагмана киууат | Comune di Nascita:   | PADOVA                       |
| Cittadinanza:    | 0001               | Comune di Residenza: | RIGNANO SULL'ARNO            |
| Cap:             | 50067              | Via:                 | VIA ENRICO CHARLINGUL RE2/61 |
| Telefono:        |                    | Cellulare:           |                              |
| Email:           | ddaniela@emai.it   |                      |                              |
|                  |                    |                      |                              |
|                  |                    |                      | V Conferma X Annulla         |

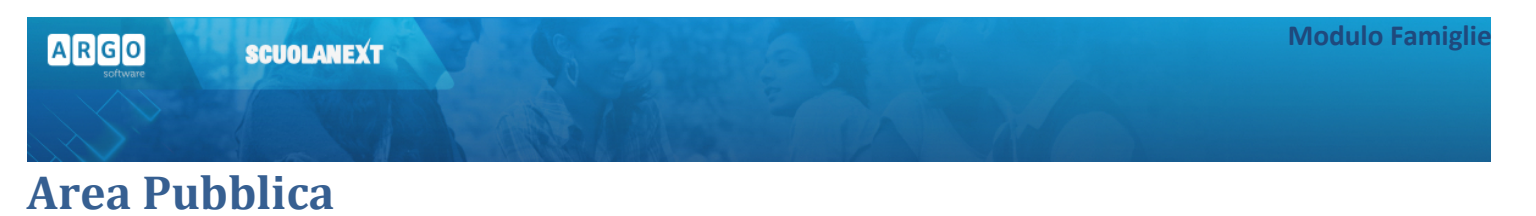

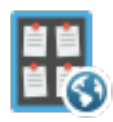

Consente l'accesso diretto alla bacheca dell'area pubblica della scuola (visibile a tutti gli utenti anche a quelli non loggati).